Lire un document pdf avec Evince et F7

Ce n'est possible que si c'est un vrai pdf-texte et pas un pdf-image Il faut d'abord que ORCA soit actif

1) Ouvrir un document pdf avec Evince – c'est-à-dire :

faire un clic-droit (ou MAJ + F10) sur le document et choisir : ouvrir avec Evince 2) Frapper la **touche F7.** La navigation au curseur se lance. On s'en aperçoit en frappant la touche : **Flèche-Droite** car on constate que le curseur se déplace de lettre en lettre.

3) Le curseur se place au début du premier mot de la page. (sinon faire : CTRL + Origine) Patienter un certain temps car ORCA ne démarre pas tout de suite. Ouand ORCA est démarré :

En faisant : Flèche-Droite à répétition, on peut lire lettre à lettre. En faisant : CTRL + Flèche-Droite à répétition, on peut lire mot à mot et même tout le texte.

4) si cette lecture n'est pas possible, par exemple pour un pdf-image, il faut passer par la machine à lire.

https://aciah-linux.org/spip.php?article18 ATTENTION : certains raccourcis ne fonctionnent qu'avec Aciah-Linux

## Lire une page web avec mode lecture ou textise

Ceci fonctionne avec le navigateur Firefox

1) Mode lecture

- lancez le lecteur d'écran ORCA, puis lancez un site internet et une page d'article.
- faites : CTRL + ALT + R
- Désactivez le pavé numérique et frappez la touche PLUS alors ORCA lit le texte.
- vous pouvez lire mot à mot avec : CTRL + Flèche Droite ou gauche.
- vous pouvez lire lettre à lettre avec : Flèche Droite ou gauche.
- pour revenir à la page d'origine, faire : ALT + Flèche Gauche.

2) Textiser. Pour utiliser cette méthode, il faut d'abord avoir installé l'extension : Textise.

- lancez le lecteur d'écran ORCA, puis lancez un site internet.
- faites : ALT + M pour aller au menu : marque-pages
- descendez avec Flèche-Bas jusqu'à la ligne : Textise. Validez avec Entrée.
- Désactivez le pavé numérique et frappez la touche PLUS. ORCA lit le texte.
- vous pouvez lire mot à mot avec : CTRL + Flèche Droite ou gauche.
- vous pouvez lire lettre à lettre avec : Flèche Droite ou gauche.
- pour revenir à la page d'origine , faire : ALT + Flèche Gauche.

https://aciah-linux.org/spip.php?article152 ATTENTION : certains raccourcis ne fonctionnent qu'avec Aciah-Linux

12sc

## Lire un article de Google-actualités

Quand Firefox est lancé. Quand Google actualités est lancé.

**MAJ + ALT + H** pour trouver la liste des titres et **Flèche-bas** pour parcourir cette liste. Ou bien : vérifier avec **Inser + A** qu'on est bien en **mode navigation** et frapper **la touche 1** du pavé principal pour trouver les titres de niveau 1, faire de même avec les titres de niveau 2 ou 3 ou autres.

Quand on a trouvé le titre qui nous intéresse, faire : **ALT + S** pour le sélectionner Désactiver le pavé numérique et frapper la touche **Barre Oblique**. Alors l'article est ouvert dans un nouvel onglet.

On peut textiser l'article avec : **CTRL + ALT + R**. Et faire lire par ORCA en frappant la touche **PLUS du pavé numérique désactivé**.

On ferme l'onglet avec : CTRL + W . On revient alors à la liste des articles de Googleactualités.

## <sup>12sd</sup> Lire un article de Wikipedia

Imaginons qu'on veuille lire les infos de Wikipedia concernant Toulouse.

1 - aller sur internet et faire CTRL + K pour aller à la barre de recherche.

Et, là, taper : Toulouse Wikipedia. Valider avec Entrée.

2 - Dans la fenêtre qui s'ouvre, il y a de nombreux liens.

On peut les lister en faisant : MAJ + ALT + K .

Choisir l'un d'entre eux et valider avec Entrée.

Ou bien : vérifier avec **Inser + A** qu'on est bien en **mode navigation** et frapper **la touche 1** du pavé principal pour trouver les titres de niveau 1, faire de même avec les titres de niveau 2 ou 3 ou autres. Et valider avec **Entrée**.

- 3 La page souhaitée s'ouvre. On peut la textiser en faisant : CTRL + ALT + R
- 4 Lancer la lecture en frappant la touche 'PLUS' du pavé numérique désactivé.
- 5 Quand on entend : lien, frapper la touche CTRL.
  Cela arrête la lecture et sélectionne le lien. On ouvre ce lien avec : Entrée.
  On peut textiser cette nouvelle page avec : CTRL + Alt + R .
- 6 On revient en arrière en faisant : ALT + Flèche Gauche Frapper alors la touche Flèche-droite, une fois, puis la touche PLUS du pavé numérique désactivé. Alors la lecture reprend au niveau où on l'avait laissée.

https://aciah-linux.org/spip.php?article103 ATTENTION : certains raccourcis ne fonctionnent qu'avec Aciah-Linux

12sb